# **Supplier Profile**

## Registration

**SEP** ( () 

#### You can work with the buyer by registering for a new SMART by GEP account or by using an existing account.

|                                                                                                    |                                                                                                    | Click <b>Register Now</b> to open the | PRF and complete the registration process.                                                                                            |
|----------------------------------------------------------------------------------------------------|----------------------------------------------------------------------------------------------------|---------------------------------------|----------------------------------------------------------------------------------------------------|
|                                                                                                    | Hi Contact ,<br>You have been invited by to be a supplier an<br>Register Now I have a SMART by GEP account<br>Thanks,<br>SMART by GEP Team | nd represent mylansuppliertest        | In case you already have a SMART<br>by GEP account click <b>I have a</b><br><b>SMART account</b> and enter your<br>login credentials. |
| Supporting you from Un<br>Phone:<br>USA:+1 732 428 1578<br>Europe:+42 022 59 86 501<br>Asia:+91 22 61 372 148<br>Australia:+61 285 181 914<br>UK:+44 203 478 6123<br>Brazil:+55 113 181 5451 | hited States, Asia and Europe                                                                                                    |                                       |                                                                                                    |
|                                                                                                    |                                                                                                    |                                       |                                                                                                    |

# **Primary Registration form**

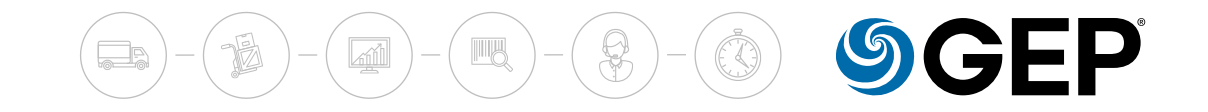

To register yourself as a supplier, you need to fill and click **Submit**. The format of the PRF differs for each buyer organization. Below is a sample PRF.

| Primary Registration Form                     |                         |                                                         |                                |
|-----------------------------------------------|-------------------------|---------------------------------------------------------|--------------------------------|
| Basic Details                                 |                         |                                                         |                                |
| All fields marked with <b>*</b> are required. |                         |                                                         |                                |
| Account Credentials                           |                         |                                                         |                                |
| Username *                                    |                         |                                                         |                                |
| User Email *                                  |                         |                                                         |                                |
| Password*                                     |                         |                                                         |                                |
| Confirm Password*                             |                         |                                                         |                                |
| Mobile Number                                 | ×                       | Basic Details is the stand     Based on huver's organiz | 'ard, default tab.<br>zational |
| Company Information                           |                         | requirement you may n                                   | ad to recoord to               |
| Legal Company Name                            |                         | additional tabs on this fo                              | orm.                           |
| Doing Business As                             |                         | When working with a ne                                  | w buyer using an               |
| Company Website                               |                         | existing SMART by GEP a                                 | iccount, you will be           |
| Headquarter                                   | <b>~</b>                | required to respond to the organization's PRF           | ie new buyer                   |
| Address Line 1                                | Suite, Street, Locality | organization's PRI.                                     |                                |

After you submit the PRF, the below Action Required screen is displayed. Click the link on the page to login to GEP SMART and complete your profile. You can login to the tool with the credentials created in the PRF.

|                               | Action Required!                                                                                                    | Click <b>Click Here</b> to login to GEP SMART and complete your profile. |
|-------------------------------|----------------------------------------------------------------------------------------------------|--------------------------------------------------------------------------|
| Action                        | A Verification link has been sent to the registered Email ID, Please use the same to verify the account, If Already done please Ignore.                                                      |                                                                          |
| Required                      | The Primary Registration Form has been submitted successfully. To finish the registration process, kindly fill in certain mandatory information in the your profile we have created for you. | <b>GEP SMART</b>                                                         |
|                               | Click Here to login to the GEP SMART system and complete the profile.                                                                                                    |                                                                          |
|                               | Please Note: The registration process will NOT be complete until the mandatory information is provided in the                                                                                | Username                                                                 |
|                               | profile. In Case you are unaware of your password, kindly click the 'forgot password' link on the log in page to                                                                             | Forgot Username?                                                         |
| generate a new password       | I.                                                                                                    | O. Password                                                              |
| Regards,<br>SMART by GEP Team |                                                                                                    | Forgot Password?                                                         |
| Contact Us                    |                                                                                                    | LOGIN                                                                    |
| Phone:                        |                                                                                                    |                                                                          |
| USA: +1 732 428 1578          |                                                                                                    |                                                                          |
| Europe: +91 22 61 372 148     | 3                                                                                                    |                                                                          |
| Asia: +42 022 59 86 501       |                                                                                                    |                                                                          |
| Australia: +61 285 181 914    | 4                                                                                                    |                                                                          |
| UK: +44 203 478 6123          |                                                                                                    |                                                                          |

### **Supplier Profile**

After you login to GEP SMART, you land on the home page. You can access your supplier profile from the home page as shown below:

| =           | so   | OURCING | SUPPLIER              |                    |            |           | Q Search |               |            | ۲.       | ? <b>VK</b> | 0   |
|-------------|------|---------|-----------------------|--------------------|------------|-----------|----------|---------------|------------|----------|-------------|-----|
| +<br>Create | ents |         |                       |                    |            |           |          |               |            |          |             |     |
|             | 2    |         |                       |                    |            |           |          |               |            |          |             |     |
| Profile     |      |         | Published<br><b>2</b> |                    |            |           |          |               |            |          |             |     |
|             |      |         |                       |                    |            |           |          |               | -1-<br>-1- | Manage / | Attributes  |     |
|             | Name | ¢↓      | Form Type             | Legal Company Name | Recurrence | Frequency | Category | Client Suppli | Crea       | ted By   | Sta         | atı |
|             | h    |         |                       |                    |            |           |          |               |            |          |             |     |

Click to access Supplier Profile.

# **Supplier Profile**

The Supplier Profile is used to capture your basic details, registration information, location details, contact details, etc. Depending on the configuration, you can collaborate with the buyer to keep your profile up-to-date.

|                                | SOURCING CONTRACT PURCH                  | ASING INVOICE SUPPLIER             | Q Search                                               |                                                | Action menu                     |
|--------------------------------|------------------------------------------|------------------------------------|--------------------------------------------------------|------------------------------------------------|---------------------------------|
| ← A RONDO AG                   | (1000071)                                |                                    |                                                        | · 勇                                            | to create a change              |
| BASIC DETAILS                  | ✓ BASIC DETAILS                          |                                    |                                                        |                                                | change history.                 |
| IDENTIFICATION     INFORMATION |                                          | Supplier's Legal Name*<br>RONDO AG | Parent Company's Identification<br>Parent Company Name | Parent Company Name                            | depending on the configuration. |
|                                | YOUR COMPANY LOGO<br>HERE                |                                    |                                                        |                                                |                                 |
| DIVERSITY STATUS               | Supported file formats: png,<br>jpeg,jpg | Doing Business As                  | Formerly Known As<br>-                                 | Category*<br>Consulting Service +11 More       |                                 |
| LOCATION INFORMATION           | Max file size : 5MB                      |                                    |                                                        |                                                |                                 |
|                                |                                          | Region<br>Not Applicable           | Supplier Managers*<br>Roche Admin+ 1 More              | Status<br>Approved / Ready for MDG             |                                 |
| BUSINESS INFORMATION           |                                          |                                    |                                                        |                                                |                                 |
| TRANSACTION TYPE               |                                          |                                    |                                                        |                                                |                                 |
| MARKETING INFORMATION          | > IDENTIFICATION INFORMAT                | ION                                |                                                        |                                                |                                 |
| ✓ PAYMENT TERMS                | CERTIFICATES                             |                                    |                                                        |                                                |                                 |
| 0% PROFILE<br>COMPLETENESS     |                                          |                                    | CLOSE                                                  | SAVE CREATE CHANGE REQUEST                     |                                 |
|                                |                                          |                                    |                                                        |                                                |                                 |
| of the supplier profile.       | age                                      | Click <b>Save</b> to save made.    | any changes/additions                                  | Perform the next logitude the Supplier Profile | cal step on                     |

## **Basic Details**

Following are the different sections in a Supplier Profile:

**Basic Details**: Basic information like the name, parent supplier company, and category/region that you cater to

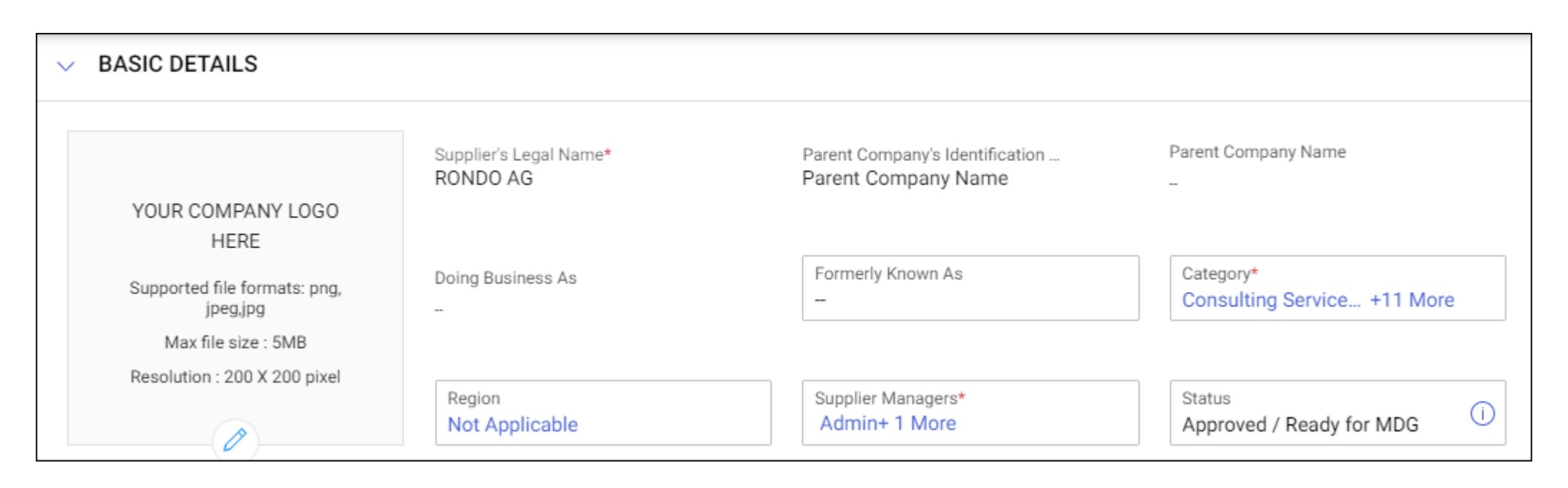

**Identification Information**: Identification information such as the supplier code, DUNS number and the identification type and number.

| ✓ IDENTIFICATION INFORMATION    |              |
|---------------------------------|--------------|
| DUNS Number                     |              |
| Identification type             | Number       |
| AD1 - Tax Register Number (NRT) | 5656554      |
| Please Select                   | Please Enter |

## Certificates

**Certificates**: Information on your certificates. Certificates add weightage to your profile and prove advantageous during shortlisting of suppliers for sourcing events. More importantly, certificates are useful for compliance.

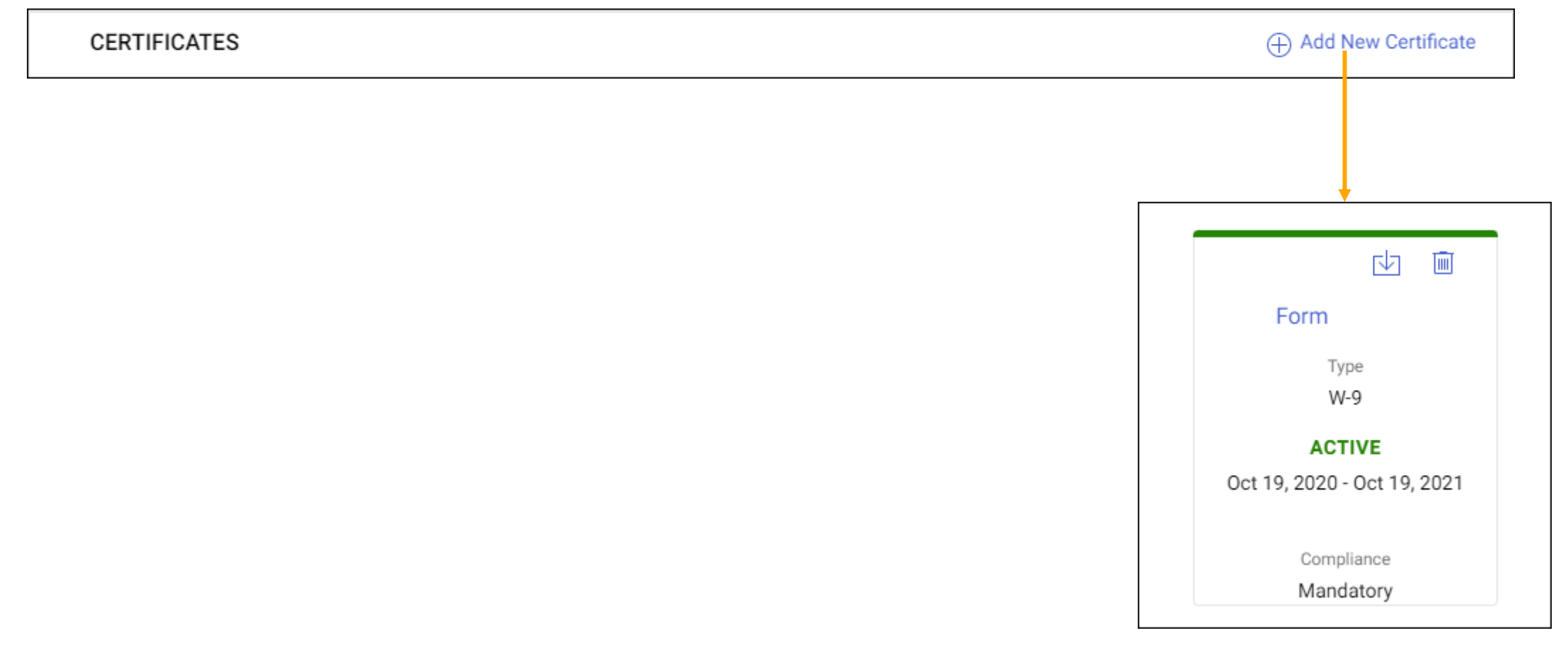

**Diversity Status**: Information on your diversity status such as minority, race, foreign businesses etc.

| > DIVERSITY STATUS |                             | Diversity Status            |              |                  |
|--------------------|-----------------------------|-----------------------------|--------------|------------------|
|                    |                             |                             |              |                  |
| _                  |                             |                             |              |                  |
|                    |                             |                             |              | <u>v</u> i       |
|                    | Asian American Owned        | Black/African American      | Owners wi    | th Disabilities  |
|                    | ACTIVE                      | ACTIVE                      | A            |                  |
|                    | Oct 19, 2020 - Oct 19, 2021 | Oct 19, 2020 - Oct 19, 2021 | Oct 19, 2020 | ) - Oct 19, 2021 |
|                    | Compliance                  | Compliance                  | Corr         | pliance          |
|                    | Non Mandatory               | Non Mandatory               | Non N        | landatory        |
|                    |                             |                             |              |                  |

## **Location Information**

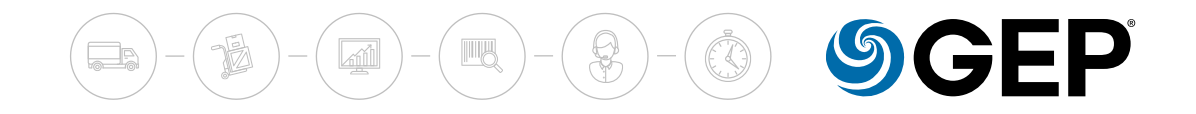

#### Location Information: Information on location database. This section holds all the locations that you operate from.

| ~ L | LOCATION INFORMATION (3 Locations: 1 Headquarter, 2 Remit To Location, 2 Ordering Location, 2 Solicitation Location, 2 Invoicing Location, 2 Other) |                                   |                          |                  |  |  |
|-----|----------------------------------------------------------------------------------------------------|-----------------------------------|--------------------------|------------------|--|--|
|     | Location Name                                                                                                    | Туре                              | Phone Nos.               | Roles & Contacts |  |  |
|     | AUF DEM WOLF 10                                                                                                    | Headquarter                       | Pri : 613089116<br>Sec : |                  |  |  |
|     | BASEL - AUF DEM WOLF 10                                                                                                    | Remit To Location<br>+ 4 More     | Pri : 613089116<br>Sec : | <b>BN</b>        |  |  |
|     | dsf                                                                                                    | Solicitation Location<br>+ 4 More | Pri :<br>Sec :           | <b>BS</b>        |  |  |

## **Registration and Contact Information**

**Registration Information**: The Registration Information section holds the supplier's response to the primary registration form. This is client configurable.

| V REGISTRATION INFORMATION |                        |   |                             |  |  |  |
|----------------------------|------------------------|---|-----------------------------|--|--|--|
| Buyer Custom Fields        | QUESTIONNAIRE(1)       |   |                             |  |  |  |
|                            | Titles Total Questions |   | Pending Mandatory Questions |  |  |  |
|                            | Additional Fields      | 1 | 0 / 0                       |  |  |  |
|                            |                        |   | Rows per page: 5 💌          |  |  |  |

**Contact Information**: The Contact Information section holds all supplier contact details. Apart from storing all the contact details, this section also captures contacts for each role at each location specified in the Business Information tab and the primary supplier contact.

| ~ (      | CONTACT INFORMATION(1) (1 Registered) |       |                             |              |             |          |       |  |
|----------|---------------------------------------|-------|-----------------------------|--------------|-------------|----------|-------|--|
| All<br>1 | Regist<br>1                           | tered | Pending Activation <b>0</b> | Invited<br>O | Non-Invited |          |       |  |
|          |                                       |       |                             |              |             |          | P     |  |
|          | Full Name                             |       | Status                      | Email ID     |             | Language | Prim  |  |
|          | SupplierRex39 Supplier                | 20    | Registered                  | 123@gep.com  |             | English  | 222-2 |  |

## Business Information & Transaction Type

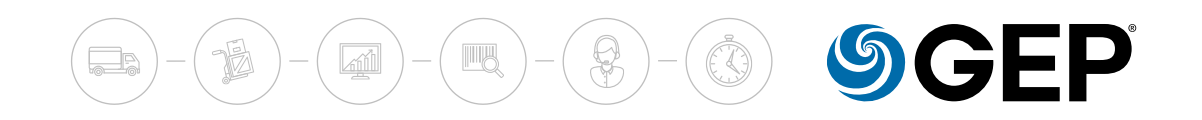

**Business Information**: The Business Information section captures various business details of the supplier including business locations, revenue, profit, etc

| ✓ BUSINESS INFORMATION         |                              |                        | Manage Optional Fields        |
|--------------------------------|------------------------------|------------------------|-------------------------------|
| ANNUAL REVENUE                 |                              |                        |                               |
| Currency<br>USD                | Annual Revenue (In Millions) |                        |                               |
| Business Type<br>Please Select | Total No. of Employees       | Auto-Acknowledge Order | Payment Type<br>Please Select |

Transaction Type: The Transaction Type section holds all the formats suppliers support for different transactions.

| ✓ TRANSACTION TYPE              |                                         |                                   | Manage Option                | al Fields |
|---------------------------------|-----------------------------------------|-----------------------------------|------------------------------|-----------|
| Auction format<br>Please Select | Contract format     Please Select       | ✓ Invoice format<br>Please Select | ▼ P0 format<br>Please Select | •         |
| RFx format<br>Please Select     | ▼ Service Confirmation<br>Please Select | •                                 |                              |           |

## Marketing Information & Payment Terms

media.

**Marketing Information**: The Marketing section holds the marketing information of suppliers like their existing customers, the currencies they support, and languages they support. It also captures the supplier's presence on social

| ✓ MARKETING INFORMATION                 |                                        |
|-----------------------------------------|----------------------------------------|
| Description (Optional)                  |                                        |
| Supported Currencies (Optional)         | Supported Languages (Optional)         |
| Current Customer                        |                                        |
| Website : Website URL                   | f www.facebook.com/ facebook page name |
| in www.linkedin.com/ linkedin page name | y www.twitter.com/ twitter handle      |

Payment Terms: The Payment Terms section displays the payment terms associated with the Organizational Entity.

| ✓ PAYMENT TERMS              |                                   |
|------------------------------|-----------------------------------|
| Entity                       | Payment Terms                     |
| F. Hoffmann-La Roche AG      | 60 days net-YL09 (Default) +4More |
| Glycart AG                   | 60 days net-YL09 (Default)        |
| Diagnostics International AG | 60 days net-YL09 (Default)        |
|                              | Rows per page: 5 ▼                |

## **Documents**

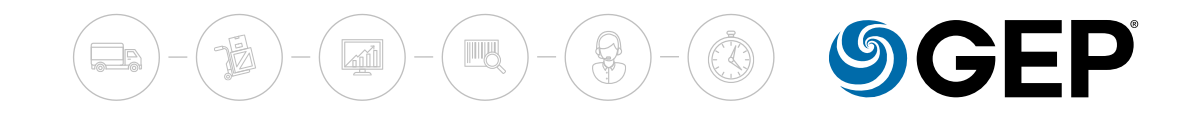

**Documents**: The Documents section displays all the documents associated with a supplier such as contracts, scorecards, requisitions, and invoices. This provides details of all transactions associated with the supplier. Use the filter to view documents of a type.

| Form        | Name             | Status         | Created by         | Created on |
|-------------|------------------|----------------|--------------------|------------|
| Scorecard   | SAT_RFP          | Draft          | Maciej Redzikowski | 05/07/2020 |
| RFx         | Test Event 06.05 | Awarding       | Maciej Redzikowski | 05/06/2020 |
| Auction     | 000634-Apr2020   | EventWithdrawn | Maciej Redzikowski | 04/28/2020 |
| Contract    | test 24          | EventCancelled | Maciej Redzikowski | 04/24/2020 |
| Action Dlan | Test RFx         | ResponseClosed | Maciej Redzikowski | 04/23/2020 |

# **Change Request**

If the change request configuration for your product is enabled, then to make any changes to an approved supplier profile, you need to submit a Change Request. The changes that you request need to be approved for them to take effect. The approval flow can be configured, manually or based on rules when any attribute from an approved supplier profile is updated.

| BASIC DETAILS                                              | ✓ BASIC DETAILS                                                 |                                         |                                                   | Manage Optional Field           |
|------------------------------------------------------------|-----------------------------------------------------------------|-----------------------------------------|---------------------------------------------------|---------------------------------|
| DENTIFICATION INFORMATION<br>SUPPLIER SOURCE<br>NFORMATION | YOUR COMPANY<br>LOGO HERE                                       | Supplier's Legal Name*<br>SupplierRex16 | Parent Company's Identific<br>Parent Company Name | Parent Company Name<br>         |
| NOT APPLICABLE                                             | Supported file formats:<br>png, jpeg,jpg<br>Max file size : 5MB | Doing Business As<br>                   | Normalised Name                                   | Origination<br>SMART by GEP     |
| CERTIFICATES                                               | Resolution : 200 X 200<br>pixel                                 | Formerly Known As                       | Category*<br>External+1 More                      | Org. Entity*<br>Total Citi [L1] |
| REGISTRATION                                               |                                                                 |                                         |                                                   | Reasons for adding              |
| OCATION INFORMATION                                        | ASIA PACIFIC+3 More                                             | Supplier Managers*<br>Rex K             | Validated                                         | supplier<br>View Reasons        |

# View Change History

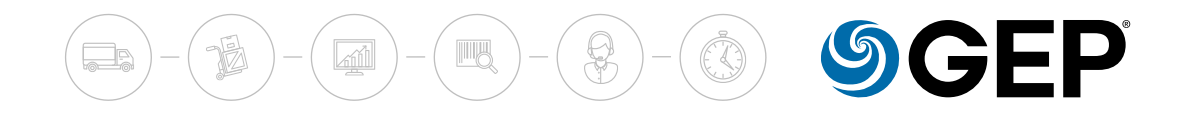

The system keeps track of changes made to your profile. This information is helpful for auditing purposes and is also available for reporting.

To view changes made to your profile, from the Profile page, click the action menu icon and click **View Change History**.

| ← 🖻 CHANGE HISTORY ( <u>RONDO AG</u> ) |                                                                                                    |   |             |
|----------------------------------------|----------------------------------------------------------------------------------------------------|---|-------------|
|                                        | Version 28         Status       : Approved         Created by       : Winfried Hann         Created on       : 08/04/2020 | P |             |
| ✓ LOCATION INFORMATION                 |                                                                                                    |   | 444 CHANGES |
| ✓ CONTACT INFORMATION                  |                                                                                                    |   | 4 CHANGES   |

## **Supplier Verification**

.

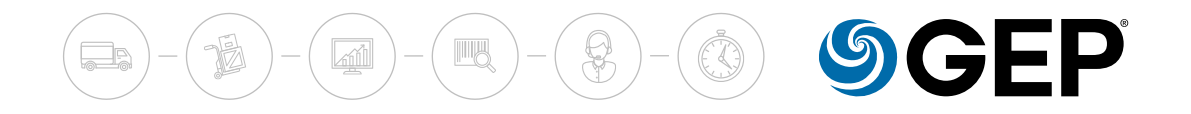

To register as a supplier in SMART by GEP, you need to first fill in the Primary Registration Form (PRF). You can access the PRF from:

- The buyer organization's website if the buyer organization has published it there.
- The invitation email as shown below, if the buyer invites you.

| Dear Robert Owen,                                                                                                    |                             |
|----------------------------------------------------------------------------------------------------|-----------------------------|
| Gep has sent you its primary registration form. In order to start filling it, you just need to Click Here                                                                                                    | Click the link for the PRF. |
| Please enter the responses and submit the form. The login credentials would be created on submission and you can then access the system.<br>Please note that the supplier manager(s) assigned to Edison Ltd is/are GEP Admin.   |                             |
| In case of any queries, please contact GEP Support at the following:                                                                                                    |                             |
| Phone:                                                                                                    |                             |
| USA: +1 732 428 1578                                                                                                    |                             |
| Asia: +91 22 61 372 148                                                                                                    |                             |
| Europe: +42 022 59 86 501                                                                                                    |                             |
| Email:                                                                                                    |                             |
| Support@gep.com                                                                                                    |                             |
|                                                                                                    |                             |
| Regards,                                                                                                    |                             |
| GEP                                                                                                    |                             |
| To Avoid emails going to spam or junk folders                                                                                                    |                             |
| To ensure you receive all emails from support@gep.com in your inbox, please mark this email address as safe. Sender email address can be marked safe by adding it in the safe senders list, contacts list or your address book. |                             |